The 32nd EAJRS Conference (September 16, 2022) Okumura, Makito (National Diet Library, Japan)

# Promotion and Use of Digital Resources through JAPAN SEARCH

### Genji monogatari kaiawase

A pair of clam shells on each side depict the same "Tale of Genji" scene. 16 shells / 8 pairs Boxed :31.7 x 23.6 x 6.8cm

This material, with the exception of the logo, is provided under the Creative Commons Attribution 4.0 International License.

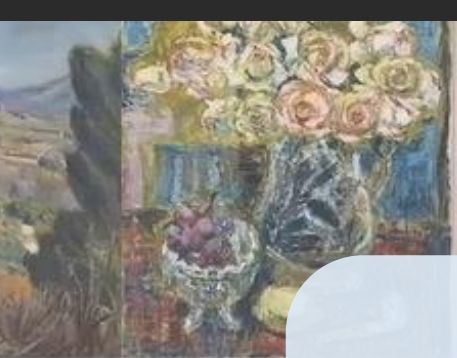

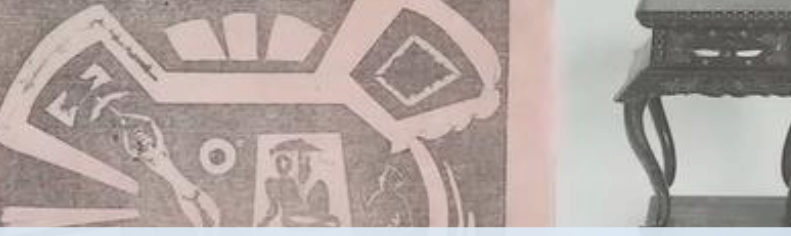

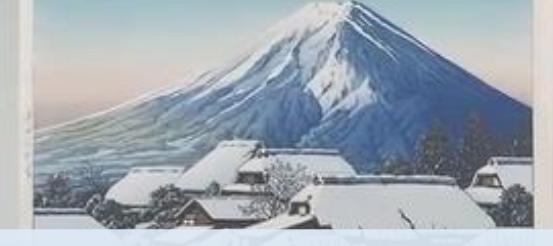

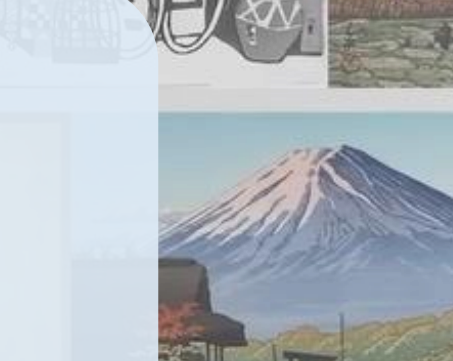

1 What is Japan Search?

Functions

Using Japan Search-Demonstration-

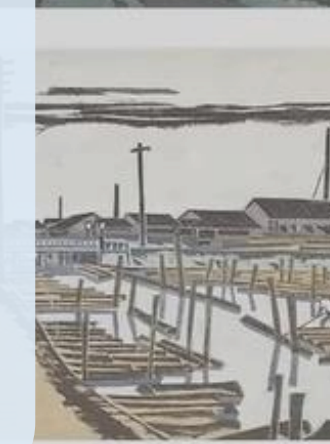

# 1 What is Japan Search ?

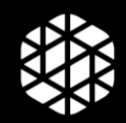

# What is Japan Search ?

Japan Search is a national platform for promoting the use of content from Japan's digital archives.

- publications at libraries
- artwork and other cultural assets at museums
- documents at archives
- academic resources in fields such as the humanities and natural history
- video programs and movies for broadcast

### National Initiative

- managed by a committee with a secretariat in the Cabinet Office
- system development and operation as well as collaborative practices handled by the NDL

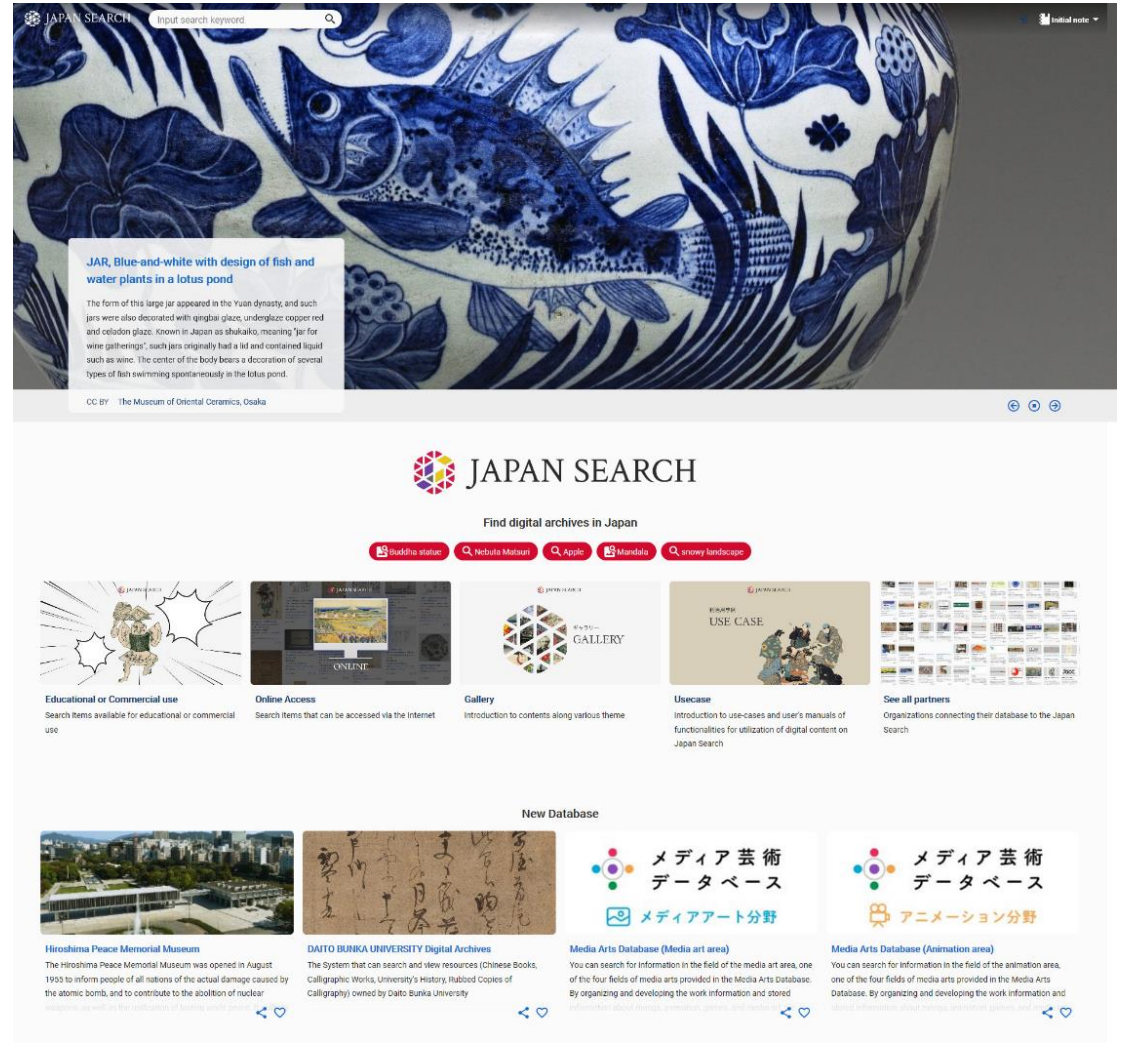

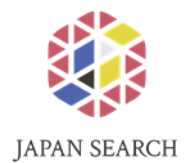

# **Japan Search Partners**

### 26 million metadata records from 185 databases of 36 aggregators national as well as municipal institutions, universities, private enterprises

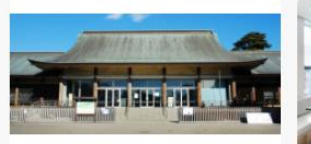

#### Edo-Tokyo Open Air Architectural Museum

- An open-air museum that relocates, restores, preserves, and exhibits historical buildings of high cultural value that cannot be preserved on site. - 30 distinctive buildings built in Edo and Tokyo between the early Edo Period to the postwar era have been relocated < 0

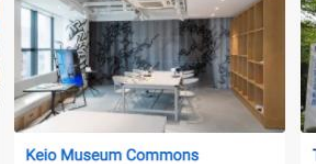

Keio Museum Commons [KeMCo] functions as a "hub" of Keio's cultural assets, which spans a variety of fields including art, archaeology, literature, history, and medicine, and the educational and research activities behind it. At KeMCo, we aim to create a place where various communities can < 0

Tokyo Fuji Art Museum The Tokyo Fuji Art Museum is founded on November 3, 1983, in Hachioji, a thriving university town in the western suburbs of the Japanese capital. Priding itself as "a museum creating bridges around the world" to facilitate the exchange of different cultures, our

museum has forged cordial relations

Niigata University, Regional Image

Archive Reserch Center

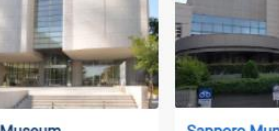

<0

<0

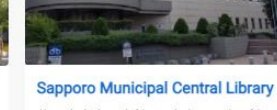

札幌市中央図書館は、市内に47か所ある 図書施設のセンター機能を担うととも に、札幌に関する郷土資料を中心に、北 海道や南樺太などに関する資料も収集 しています。

< 0

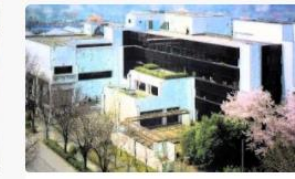

Gunma Prefectural Library

群馬県立図書館は、県民が自ら学び、自ら考 え、社会の変化に柔軟に対応でき、心の豊か さや生きがいを持って生活することのでき る生涯学習社会を構築するための中核施設 であるとの認識に立ち、県民のニーズを総合 的かつ幅広く把握した図書館サービスに努 めています。

<0

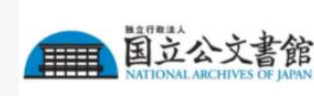

#### NATIONAL ARCHIVES OF JAPAN

The National Archives is an organization for preserving, as historical materials, public records and archives of importance transferred from state organs, and providing them for public use, with the aim of achieving appropriate preservation and use of such public records and archives that are kept in the National Archives or state organs < 0 (as of August 2022)

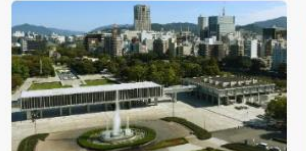

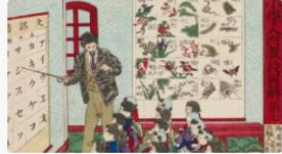

Library of Education, National Institut

#### ma Peace Memorial Museum

The Hiroshima Peace Memorial Museum was opened in August 1955 to inform people of all nations of the actual damage caused by the atomic bomb, and to contribute to the abolition of nuclear weapons, as well as the realization of lasting world peace. It collects and displays belongings left behind by the victims, < 0 for Educational Policy Research Library of Education at the National Institute for Educational Policy Research is a library specializing in education. The library holds approximately 100,000 textbooks from the Edo period to the present, administrative documents from the postwar educational reform period, and other materials related to

#### < 0

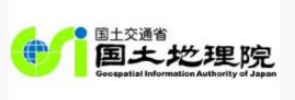

#### Geospatial Information Authority of Japan

GSI, being the competent authority of the Survey Act, conducts national surveying and mapping activities, which provide a basis for the land management.

< 0

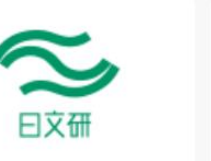

#### International Research Center for Japanese Studies

support for Japanese studies scholars

The International Research Center for A Reserch Center of Niigata University Japanese Studies (Nichibunken) was founded in 1987 to pursue international. interdisciplinary, and comprehensive research on Japanese culture and to provide research cooperation and

< 0

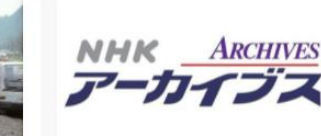

#### **NHK Archives**

NHK, known as Tokyo Broadcasting Station at the time, started radio broadcasting in March, 1925, Following World War II, the station changed its name to Japan Broadcasting Corporation, and started television broadcasting in 1953. The NHK Archives is a collection of programs. < 0

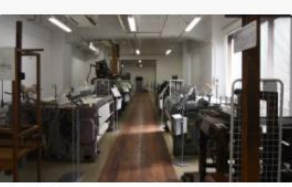

#### MUSEUM OF NATURE AND SCIENCE TOKYO UNIVERSITY OF AGRICULTURE AND TECHNOLOGY

東京農工大学科学博物館の歴史は明治19年 (1886年)、東京農工大学工学部の前身であ る農商務省蚕病試験場の「参考品陳列場」に はじまります。昭和27年(1952年)、博物館法 に基づく「博物館相当施設」に指定され、昭和 52年(1977年)には工学部附属繊維博物館と < 0

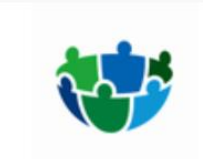

#### Research Institute for Humanity and Nature

The Research Institute for Humanity and Nature is a national research institute established by the Government of Japan in 2001 and it is part of the National Institutes for the Humanities. RIHN research starts from the premise that environmental problems are rooted in human society. < 0

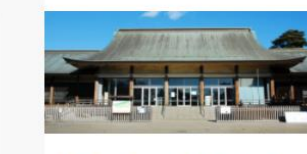

#### Edo-Tokyo Open Air Architectural Museum

- An open-air museum that relocates, restores, preserves, and exhibits historical buildings of high cultural value that cannot be preserved on site, - 30 distinctive buildings built in Edo and Tokyo between the early Edo Period to the postwar era have been relocated and restored, and contain

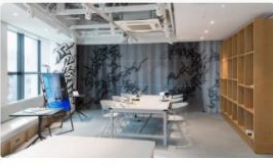

#### Keio Museum Commons

Keio Museum Commons [KeMCo] functions as a "hub" of Keio's cultural assets, which spans a variety of fields including art, archaeology, literature, history, and medicine, and the educational and research activities behind it. At KeMCo, we aim to create a place where various communities can interact and generate new discoveries

List of organizations: https://jpsearch.go.jp/organization?from=0 List of databases: https://jpsearch.go.jp/database?from=0

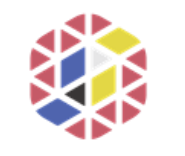

JAPAN SEARCH

# Number of records in each category

| Book/Publication                    | 11,973,051 |
|-------------------------------------|------------|
| Natural History/Engineering Science | 5,432,442  |
| Humanities                          | 5,050,693  |
| Official Document                   | 4,130,512  |
| Regional Resource                   | 666,376    |
| Art                                 | 600,568    |
| Cultural Property                   | 524,824    |
| Animation                           | 128,053    |
| Performing Art                      | 86,296     |
| Movie                               | 82,707     |
| Broadcast Program                   | 82,488     |
| Game                                | 52,128     |
| Dataset                             | 24,439     |
| Media Art                           | 16,455     |
| Мар                                 | 3,349      |

6

### Secondary Use of Content Found via Japan Search

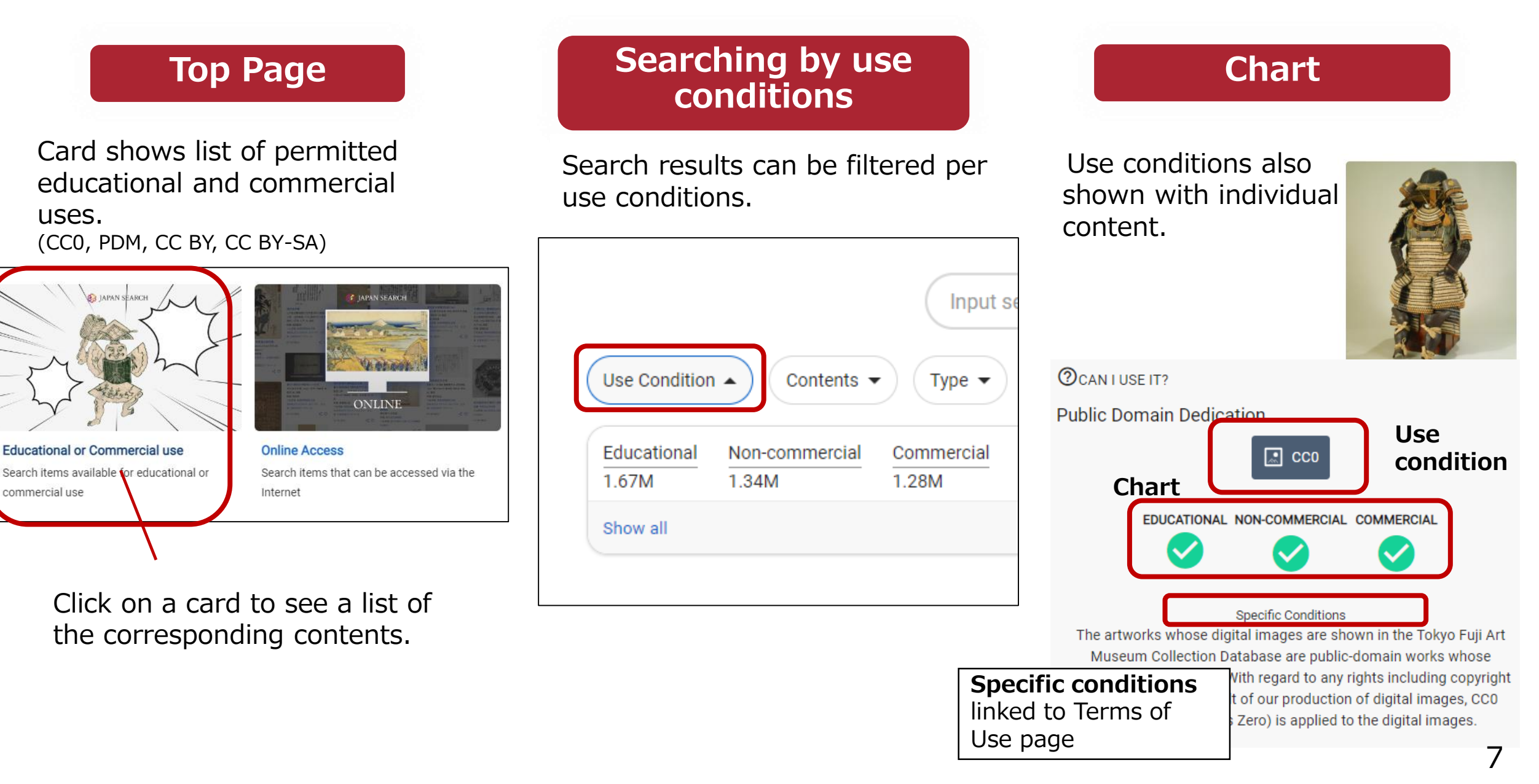

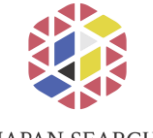

# **Use Conditions for Content**

. 🚺

JAPAN SEARCH

### ■ 15 Different Rights Statements

| Public      | CC0                            |  |
|-------------|--------------------------------|--|
| Domain Tool | PDM                            |  |
| Creative    | CC BY                          |  |
|             | CC BY-SA                       |  |
|             | CC BY-ND                       |  |
| Commons     | CC BY-NC                       |  |
|             | CC BY-NC-SA                    |  |
|             | CC BY-NC-ND                    |  |
|             | UNDER COPYRIGHT                |  |
|             | UNDER COPYRIGHT-EDUCATIONAL    |  |
|             | USE PERMITTED                  |  |
| Rights      | NO COPYRIGHT-CONTRACTUAL       |  |
| Statements  | RESTRICTIONS                   |  |
|             | NO COPYRIGHT-OTHER KNOWN LEGAL |  |
|             | RESTRICTIONS                   |  |
|             | COPYRIGHT NOT EVALUATED        |  |
| Original    | COPYRIGHT UNDETERMINED-ORPHAN  |  |
| Original    | WORK in JAPAN                  |  |
| -           | OTHERS                         |  |

| APAN SEARCH  | Input search keyword                                             | Q                                                             |                                                                               | Ð | 🕌 Initial note 👻 |
|--------------|------------------------------------------------------------------|---------------------------------------------------------------|-------------------------------------------------------------------------------|---|------------------|
| Cross Search |                                                                  |                                                               |                                                                               |   |                  |
|              |                                                                  |                                                               |                                                                               |   |                  |
|              | 短刀<br><sup>短刀</sup><br>たんとう<br>所蔵:東京国立博物館<br>2020/08/04 粟田口吉光(名物 | 厚藤四郎) 鎌倉時代・13世紀。                                              | Open in Source Archives                                                       |   |                  |
|              | Cultural Property Art                                            |                                                               | `<br>● ≌ < ♡                                                                  |   |                  |
|              | 京栗田口(あわたぐち)派の藤四<br>手として知られ、地鉄(じがね)・死<br>寸法にもかかわらず重(かさね)(         | 1郎吉光は鎌倉時代の伏見天皇(在位1<br>]文(はもん)の冴えに他の追随を許さ<br>刀身の厚さ)が極端に厚いことによる | 1288~98)の頃の人という。 古来、短刀の名<br>ぬ技量がみられる。 名物の呼称は小振りの<br>5ものである。 (2006/06/20_h133) |   |                  |
|              | CAN I USE IT?<br>CC BY<br>EDUCATIONAL NON-C                      | OMMERCIAL COMMERCIAL https://colbase                          | enich.go.jp/pages/term                                                        |   |                  |
|              | What is CC BY<br>This license with the highes                    | t degree of freedom, with the main condition beir             | ng to credit (name, title of the work, etc.) the original                     |   |                  |

author; It also allows modification of the work, as well as secondary use for profit.CC BY 4.0

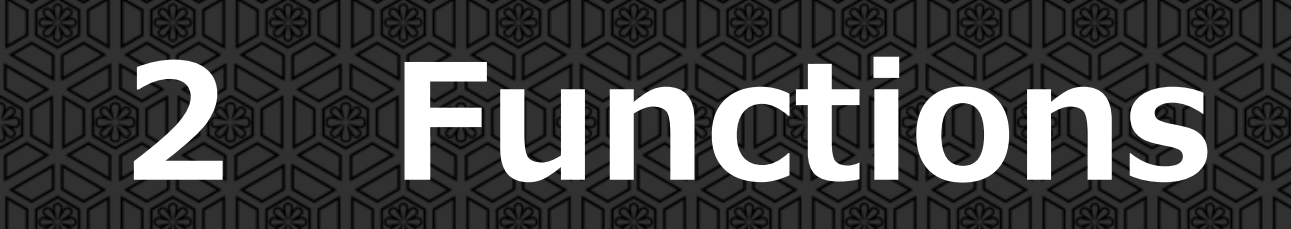

# Main functions

Cross Search

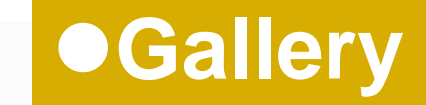

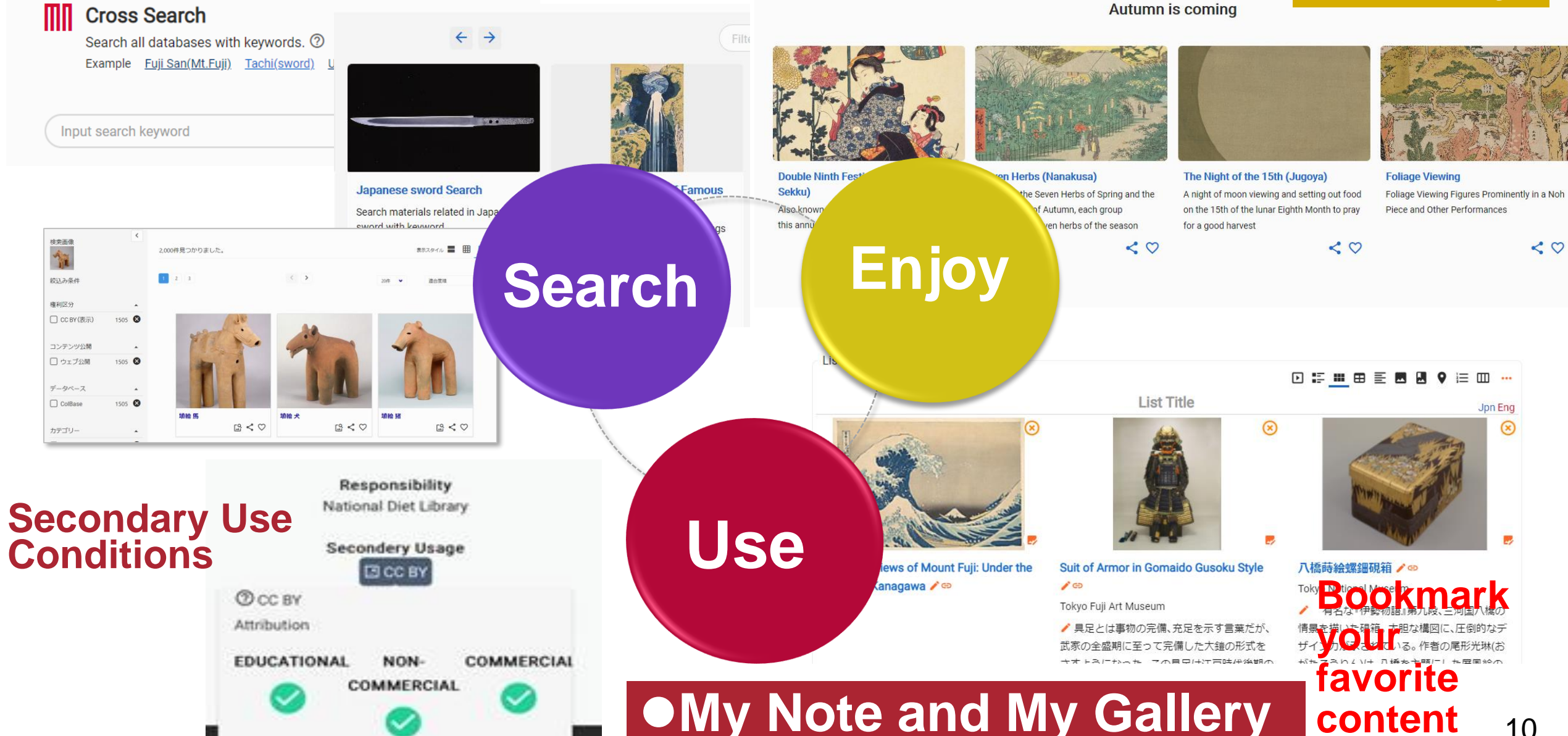

|                    | Proce Coorch                                                                                                    |
|--------------------|----------------------------------------------------------------------------------------------------|
| ļ                  | JIOSS Jearch                                                                                                    |
|                    |                                                                                                    |
| AN SEARCH          | Input search keyword Q 🕄 🖞 Initial not                                                                                                    |
| oss Search         |                                                                                                    |
| Cross Se           | earch                                                                                                    |
| Search all databar | ees with keywords.                                                                                                    |
|                    |                                                                                                    |
|                    | yword Q Etail By Image                                                                                                    |
| xample 太刀 埴輪       | 型D 天皇                                                                                                    |
|                    | Media Type                                                                                                    |
|                    | Official Desument Network Liesten/Englagering Colonge Relation Library Dublication Cultural Property                                                                                                    |
|                    | Official Document Natural Hostory/Engineering Science Book/Publication Humanities Cultural Property Art Renadcast Program Select All Deselect All                                                                                                    |
|                    | Official Document Natural Hostory/Engineering Science Book/Publication Humanities Cultural Property Art Broadcast Program Select All Use Cwetton Use Cwetton                                                                                                    |
|                    | Official Document Natural Hostory/Engineering Science Book/Publication Humanities Cultural Property Art Broadcast Program Select All Use Condition                                                                                                    |
|                    | Official Document Natural Hostory/Engineering Science Book/Publication Humanities Cultural Property Art Broadcast Program Select All Use Conduct Contents Contents Access restricted Has Thumbnails IIIF ready                                                                                                    |
|                    | Official Document Natural Hostory/Engineering Science Book/Publication Humanities Cultural Property Cultural Property Cultural Program Contents Access restricted Has Thumbnails IIIF ready Gatesare                                                                                                    |
|                    | Official Document Natural Hostory/Engineering Science Book/Publication Humanities Cultural Property Cultural Property Contents Access restricted Has Thumbnalls IIIF ready Culturate Contents Contents C |
|                    | Official Document Natural Hostory/Engineering Science Book/Publication Humanities Cultural Property Cultural Property Art Broadcast Program Select All Use Contents Available on the web Access restricted Has Thumbnalls IIIF ready Database Time Time                                                                                                    |
|                    | Official Document Natural Hostory/Engineering Science Book/Publication Humanities Cultural Property Cultural Property Art Broadcast Program Select All Use Contents Available on the web Access restricted Has Thumbnalls IIIF ready Cultural Select Database Time Location Location Location Location                                                                                                    |
|                    |                                                                                                    |

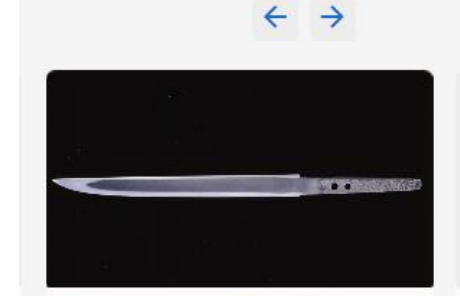

Japanese sword Search

Search materials related in Japanese sword with keyword.

### **Designed Search**

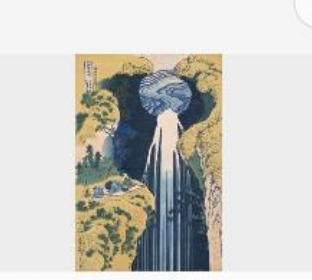

#### Meisho-e (Paintings of Famous Places) Search

Preset search for Meisho-e (Paintings of Famous Places). Input keywords such as name of artist, subject of paintings and name of places.

Search keywords are automatically translated To help keyword search, the JPS system generates romanized versions of aggregated metadata

**Image Search** 

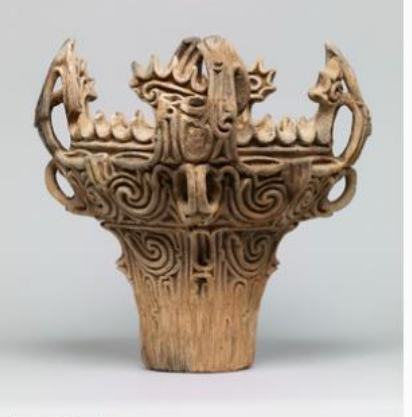

Search

#### 火焰型土器

縄文時代(中期)・前3000~前2000年 伝新潟県 長岡市馬高出土 Provider: Tokyo National Museum Aggregator: National Institutes for Cultura Heritage ColBase 19 < 0 CC BY

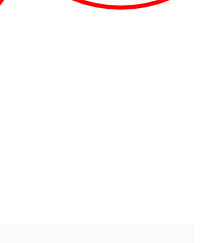

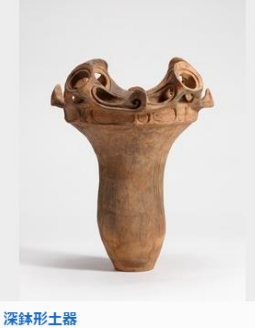

ColBase

CC BY

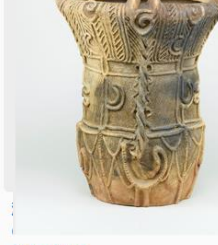

ColBase

CC BY

[9 < 0

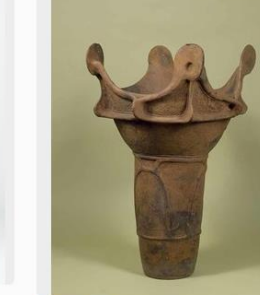

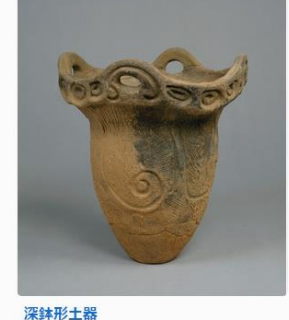

ColBase

 $\mathbb{B} < \heartsuit$ 

11

深鉢形土器

L9 < 0

ColBase CC BY

深鉢形土器

C > 2 CC BY

### Example of cross search result (keyword 「鷹」:hawk)

#### 60,032 hit

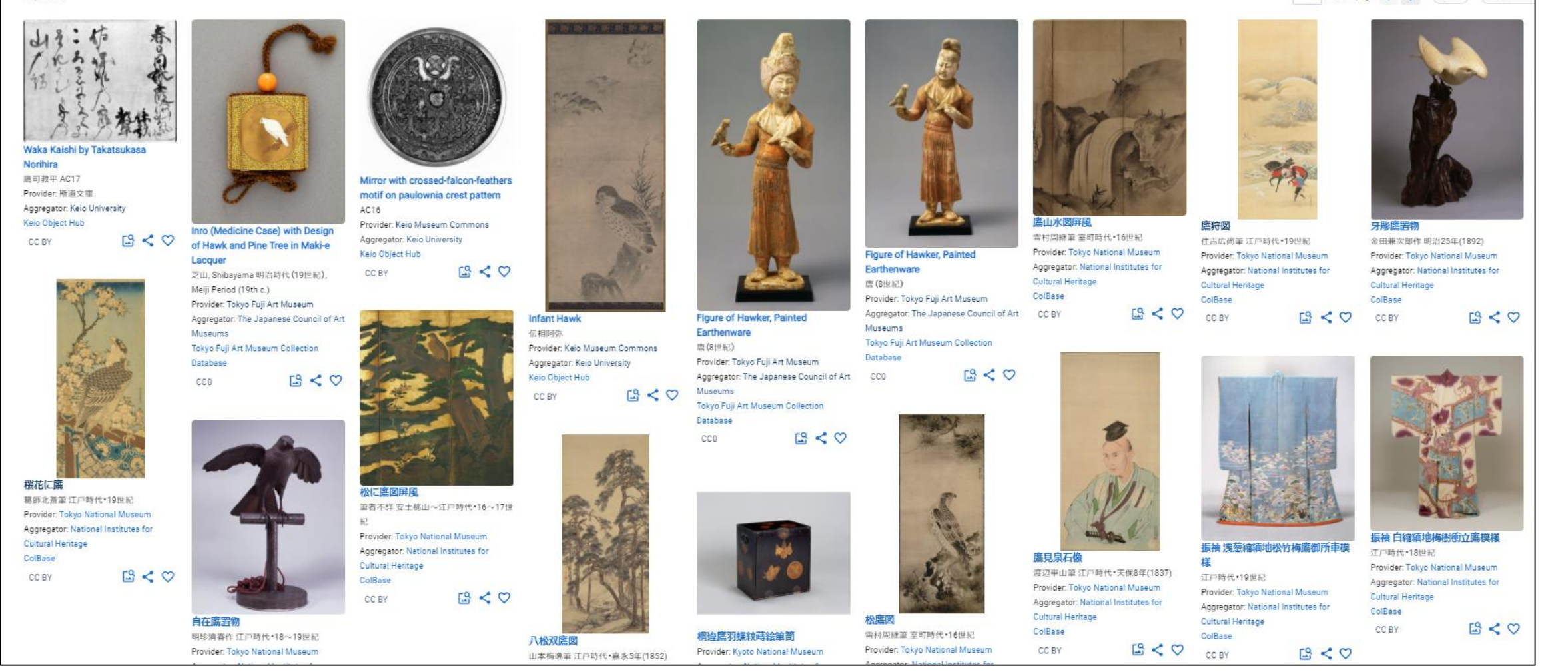

1 / 3,002 page ← →

20 v Score

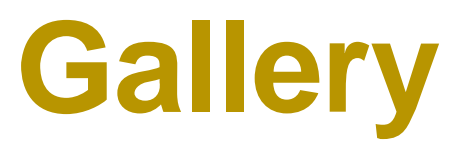

- Introducing content by subject matter
- ✓ more than **430** subjects
- ✓ IIIF Support
- $\checkmark$  partners are able to edit and publish galleries of content on Japan Search.

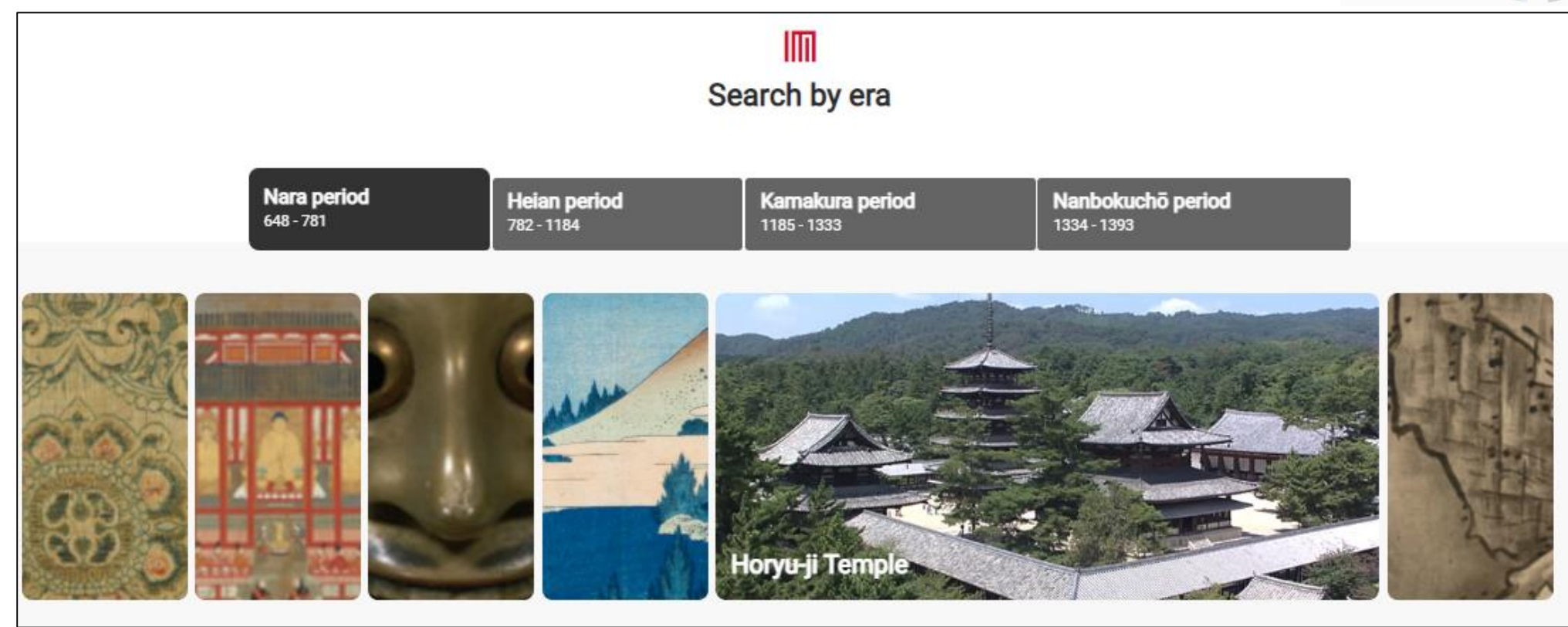

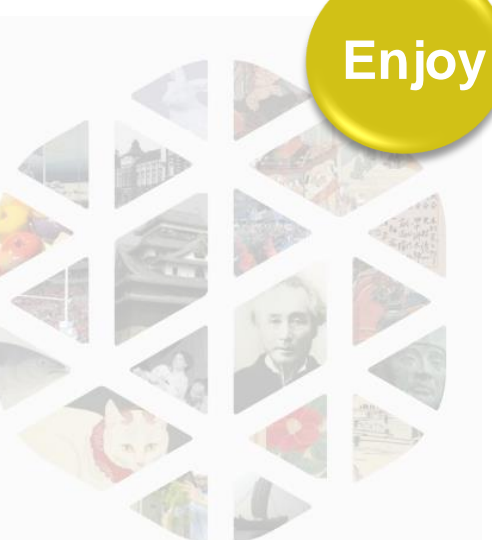

### **Gallery** page

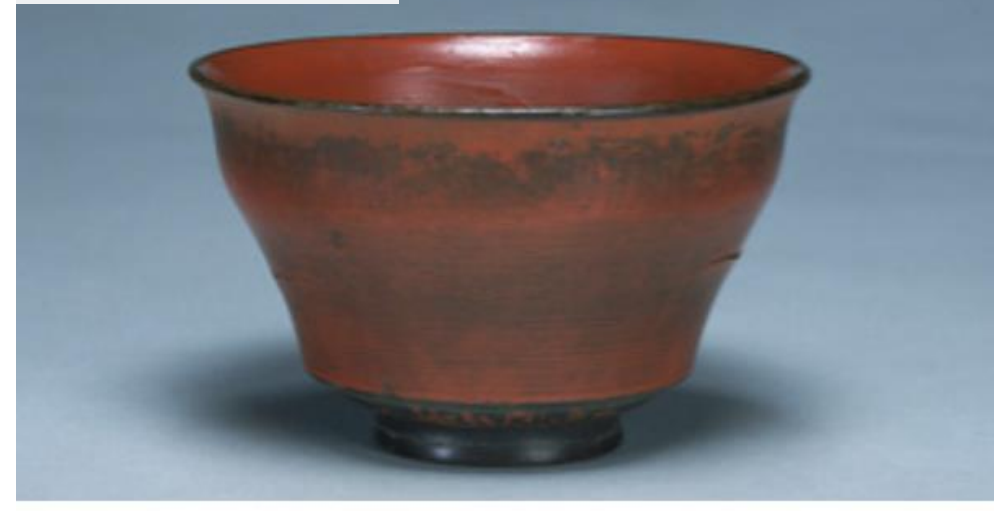

### Shikki (Lacquerware)

Tags

A representative Japanese craft in use since the Jomon period. Came to be known as "japan" in Europe.

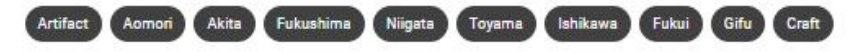

<0

### **Explanatory Text**

Items such as implements, tools, and other wares with lacquer coatings or adhesives applied to them for practical and decorative purposes. While produced broadly throughout the Asian region, Japanese lacquerware in particular came to be known simply as "japan" in Western Europe, where exports of the wares in the early modern period were much appreciated. Lacquerware is considered a representative handicraft of Japan. With a history of use in Japan dating to the Jomon period (c. 14,000BC - c.1,000 BC), many finds have been made of earthenware with lacquer applied to it. In particular, lacquered burial accessories from around 9,000 years in the past unearthed at the Kakinoshima "B" Excavation Site in Hokkaido are thought to be the oldest ornamental items found in the world. Nihonshoki ("The Chronicles of Japan") contains a passage describing Nuribe no Miyatsuko Ani being sent to Umako Soga by Moriya Mononobe in 587, and from this it can be deduced that by that period there already existed a group of lacquerware producers (to which Nuribe refers) and an official supervising them.

While applied to a wide range of materials, including bamboo, paper and cloth, lacquer is most often applied to wooden materials. Items with lacquer coatings applied to them are often further decorated. From maki-e, which features patterns and pictures drawn with metal powders of gold, silver, tin and so on, to raden, which has mother-of-pearl from seashells cut into designs and affixed or inlaid, a range of different techniques are employed, giving the craft a high degree of artistic value.

### **Related People**, Things and Events

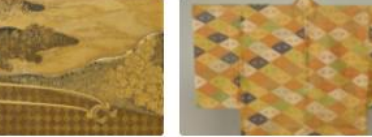

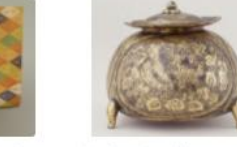

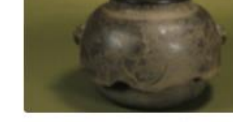

**Related People, Things and Events** 

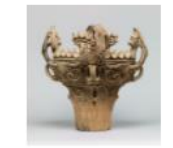

Enjoy

Jomon Doki

Jomon Doki refers to earthenware pottery which was made and used

#### representative of Japan, that uses fine particles of gold and silver to decorate lacquerware < 0

Maki-e

A lacquering technique.

dyeing and weaving crafts. With histories stretching far into the past,

the crafts culturally blossomed during the Edo period.

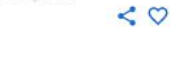

### **Related Works & Videos**

Lacquerware in the early modern era (Edo period (1603-1868))

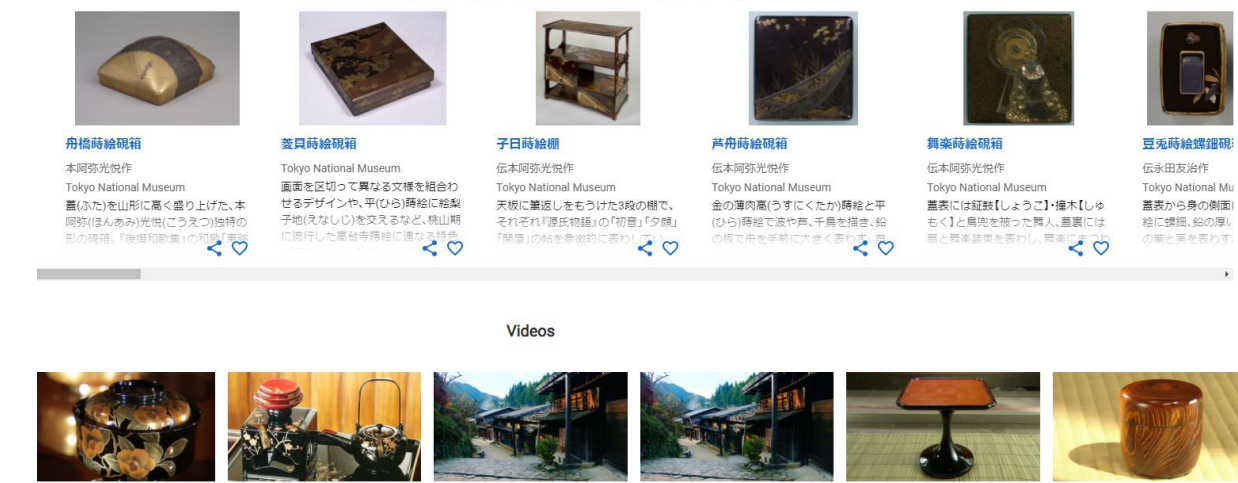

| 島塗              | 会津塗              | Preserving the Mountain      | Preserving the Mountain      | 奈良漆器              | 拭き漆          |
|-----------------|------------------|------------------------------|------------------------------|-------------------|--------------|
| HK Archives     | NHK Archives     | Forests of the Kiso Region   | Forests of the Kiso Region   | NHK Archives      | NHK Archives |
| 川県輪島市で生産される輪島塗。 | 全国有数の漆器の産地として知られ | Agency for Cultural Affairs, | Agency for Cultural Affairs, | 奈良の伝統工芸、奈良漆器。寺や神社 | 石川県の山中温泉。良賀  |

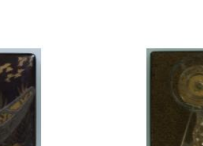

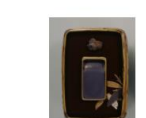

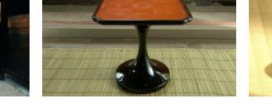

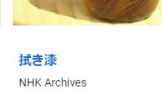

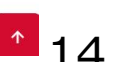

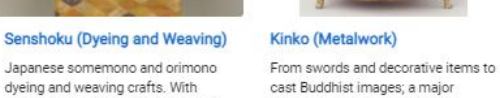

### Tea Ceremony Utensils branch of Japanese craftwork

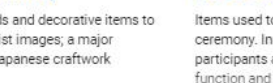

< 0

Items used to perform the tea ceremony. In the tearoom, participants appreciate both the function and beauty of these utensils

< 0

during the Jomon era. They were widely used in Japan from Hokkaido to Okinawa, and their style and < 0

# My Note Click the icon to add an item to your list of favorites A bookmark to record items

| 🤹 JAPAN SEARCH 🛛 👔                                                                                                    | nput search keyword                                                                 |                                                                                                    |                                                                                                    | Initial note 🥆                                                                                                    |
|----------------------------------------------------------------------------------------------------|-------------------------------------------------------------------------------------|----------------------------------------------------------------------------------------------------|----------------------------------------------------------------------------------------------------|----------------------------------------------------------------------------------------------------|
| Top • My Note                                                                                                    | Initial Note                                                                        |                                                                                                    |                                                                                                    | Initial note Primary<br>Create new note Manage                                                                                                    |
|                                                                                                    | ✓ You can add                                                                       | note to the list                                                                                                    |                                                                                                    | Manage Gallery                                                                                                    |
|                                                                                                    | お気に入りリスト                                                                            | 8                                                                                                    |                                                                                                    |                                                                                                    |
| Tea Bowl, Black Raku Ware named<br>"Kokeshimizu"<br>長次郎 Chojiro, Tea Bowl, Black Raku<br>Ware named "Kokeshimizu", 木村定三コ<br>レクション / Kimura Teizo Collection 桃<br>山時代(16世紀), Japan Momoyama |                                                                                     | Accu.                                                                                                    |                                                                                                    |                                                                                                    |
| period, 16th century 工芸(日本)<br>Provider: Aichi Prefectural Museum of<br>Art<br>Aggregator: The Japanese Council of Art<br>Museums<br>The collection of Aichi Prefectural<br>Museum of Art. | Tea Bowl, Black Raku Ware named<br>"Kokeshimizu"<br>Aichi Prefectural Museum of Art | <b>Tea Bowl, Shino-style, named</b><br><b>"Kokushikijo", "Shogi-goma"</b><br>Aichi Prefectural Museum of Art<br>早川春泰(生没年不詳)は木村定三氏お気に入<br>りの瀬戸の陶芸家で、コレクションの中には<br>春泰が作陶し画家・能谷守一が絵付したもの | <b>Tsuruga Castle</b><br>Agency for Cultural Affairs, Government of<br>Japan<br>Famed for an intense, month-long siege by<br>government forces during the Boshin Civil<br>War in 1868. Tsuruɑa Castle holds a special | Suit of Armor in O-yoroi Style<br>Tokyo Fuji Art Museum<br>幕末の薩摩藩主島津斉彬が着用したと伝えら<br>れる大鎧。制作当初の状態で各部が完全に<br>揃っているものとして、大変貴重である。 兜<br>の鉢は、古く鎌倉時代のものを転用してお |
| PDM 🗳 📢 🎔                                                                                                    |                                                                                     |                                                                                                    |                                                                                                    |                                                                                                    |

Use

# My Gallery

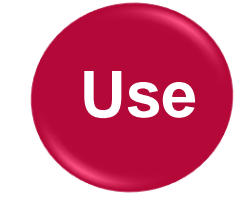

16

✓ Anyone can use without registering!

✓ Allows users to curate content

Collaborative projects

| 🅼 JAPAN SEARCH                              | Input search keyword                                                                    |                                                                                                    | 📲 📲 Initial note 👻                                                                                                    | Curation                                                 | Education                                                                                                    | Event                                                                                                    |  |  |
|---------------------------------------------|-----------------------------------------------------------------------------------------|----------------------------------------------------------------------------------------------------|----------------------------------------------------------------------------------------------------|----------------------------------------------------------|----------------------------------------------------------------------------------------------------|----------------------------------------------------------------------------------------------------|--|--|
| Top + My Gallery + Gallery + To             | ea Celemony 🧪 Summary                                                                   | nony<br>Summary                                                                                                    |                                                                                                    | note Primary Online Collaborations!                      |                                                                                                    |                                                                                                    |  |  |
| Outline<br>ドラッグで並び替え<br>IIII Tea Ceremony イ | List                                                                                    | •                                                                                                    | Create new note Manage<br>Manage Gallery                                                                                                    | Gallery Number<br>5382411586<br>Expired at<br>2021/12/25 | 71<br>23:59:59 JST                                                                                                    | ihare online                                                                                                    |  |  |
|                                             |                                                                                         | Tea Ceremony                                                                                                    | Image: Image: Image | Embed o                                                  | rch.go.jp/mygallery/online/?wid=53                                                                                                    | <sup>38241158671</sup> □<br>r websit <u>es</u>                                                                                                    |  |  |
| Participants                                |                                                                                         |                                                                                                    |                                                                                                    | ¥Confluence xx-x + a-⊮-                                  | м ().<br>Эм                                                                                                    | a • • •                                                                                                    |  |  |
| Lisa<br>John                                | Tea Bowl, Black Raku Ware<br>named "Kokeshimizu" 🖌 🖘<br>Aichi Prefectural Museum of Art | <ul> <li>Nanshu-ji temple / Φ</li> <li>NHK Archives</li> <li>ゲの豪商の子として早くから茶の湯に親しんだ千利休は、南宗寺で修行したと伝えられています。「茶の湯」の文化は、戦国武将たちのたし</li> </ul> | 「茶の湯日々#広間薄茶の図」<br>「茶の湯日々草」「目録他」 ✔ ☞<br>東京都立中央図書館<br>✓                                                                                                    | Matin B <sup>r</sup> éath,<br>Rúthaith                   | ватяля вількуніцани         виликани         виликани< | БШЕ <u>В. 7. № 4 м</u><br>В. <b>В. 4. № 1</b><br>В. <b>В. 4. № 1</b><br>В. <b>В. 1. № 1</b><br>В. <b>В. 1. № 1</b><br>В. <b>В. 1.</b> |  |  |

# API (SPARQL Endpoint)

- Aggregated metadata are converted to a standard schema (Japan Search RDF Schema)
- Provides metadata to users as Linked Open Data

For developers https://jpsearch.go.jp/static/developer/en.html
JPS-RDF Schema
SPARQL API (<u>https://jpsearch.go.jp/api/sparql-explain/</u>)
EasySPARQL API(<u>https://jpsearch.go.jp/api/sparql-explain/#sec4</u>)

An Overview of the JPS-RDF Schema

(https://jpsearch.go.jp/api/introduction/)

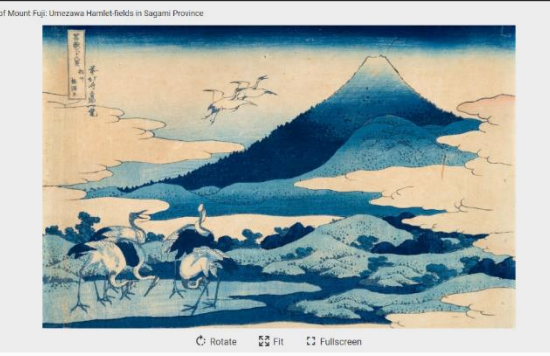

Hinty-six Views of Mount Fuji: Umezawa Amet-fields in Sagami Province 単本な 使用限定 なくなんやうろうけい、そしゅううめさびびだい の Calandroger (Calandroger) (Calandroger) (Cal

### **Using the JPS Schema**

- Content related to the subject matter by time, location, individual, or organization automatically appears in search results.
- Cross search in Europeana and Gallica.

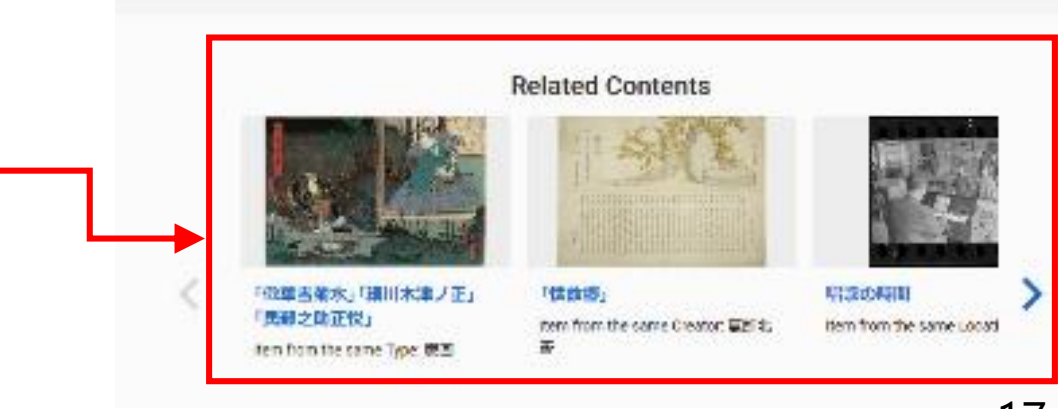

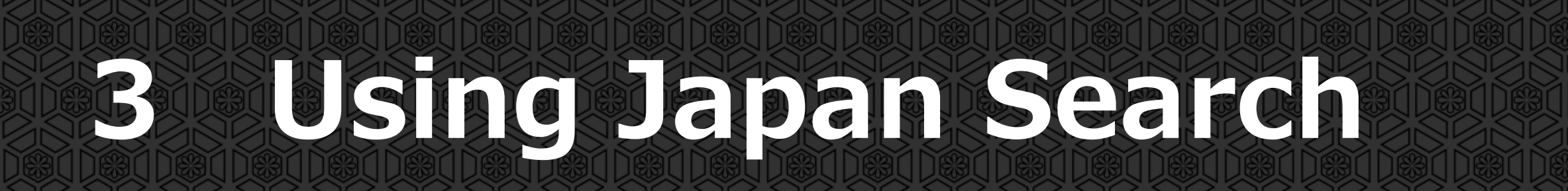

# **Curation in the Classroom**

for elementary, junior-high, and high school students

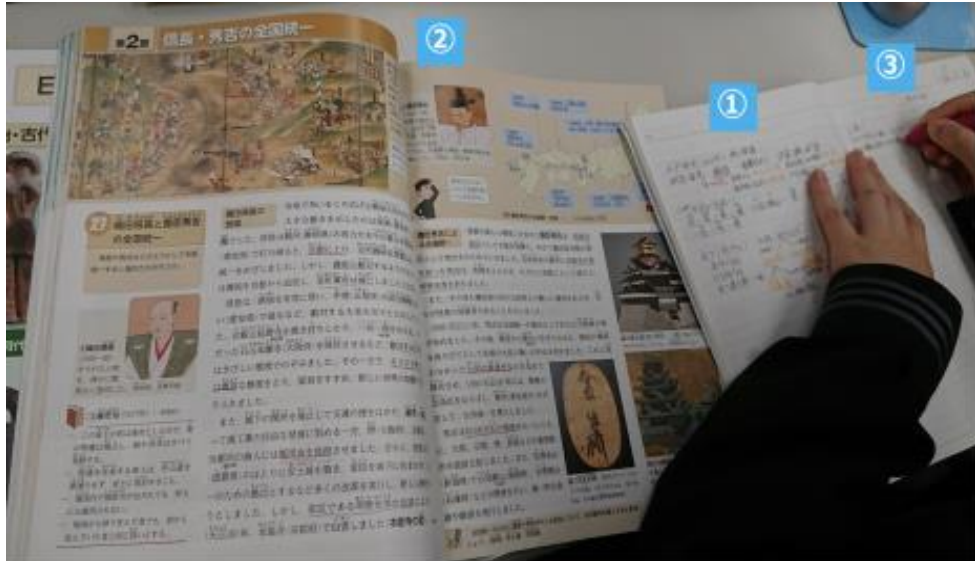

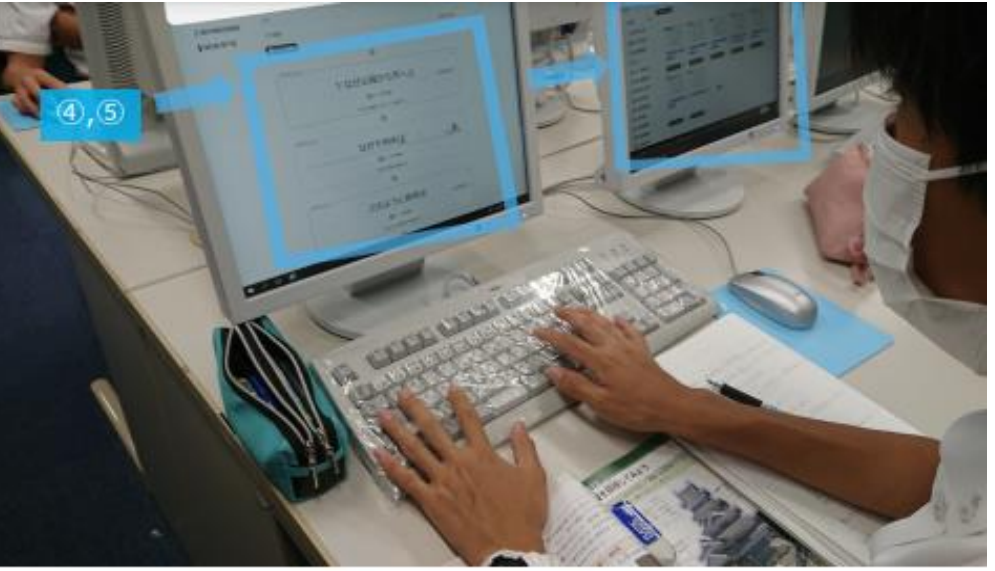

### 7 Steps of Classroom Curation

① Conventional class style

⇒② Based on textbooks

Example #1

- $\Rightarrow$  3 Set their own questions
- $\Rightarrow$  ④ Structuring the question  $\Rightarrow$  ⑤ Curation

⇒ (6) Discussion ⇒ (7) Presentation

大井 将生(東京大学大学院情報学環・学際情報学府渡邉英徳研究室) (<u>https://jpsearch.go.jp/static/pdf/event/useevent2021/2.pdf</u>)

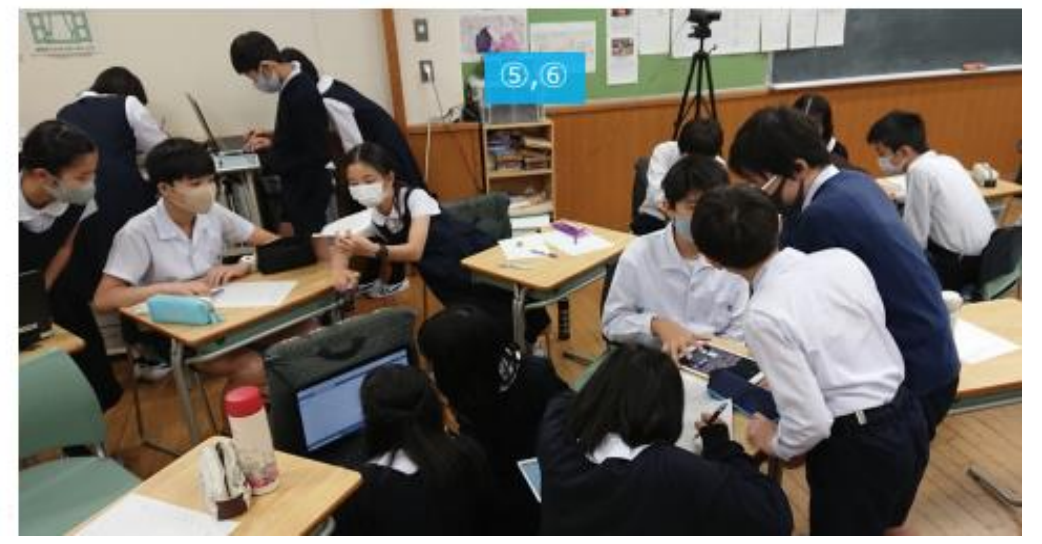

「ジャパンサーチ利活用機能の利用事例報告」

### Example # 2 **Curation Event for Children**

### As part of the Children's Tour Day at Kasumigaseki Online Event

### **Comments from children**

☑ It was the first time for me to create an electronic exhibit, so it was interesting. I especially liked the part about deciding on a subject and creating it. (Elementary school student) ☑ It was easy to create an electronic exhibition. (Elementary school student)

### **Comments from parents**

✓ It was impressive that the children seemed to be happy collecting material on subjects that interested them and creating their own original galleries. They were all proudly working on them with smiles on their faces.

✓ I felt that the program fully utilized the advantages of online and digital content, and was not just a substitute for the real experience, but surpassed it.

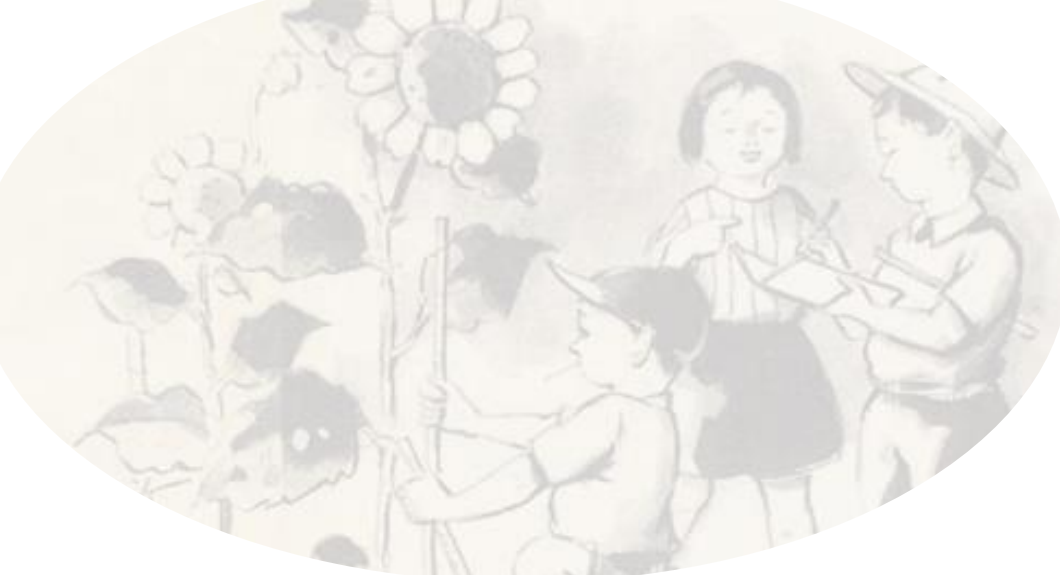

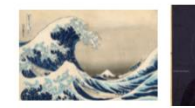

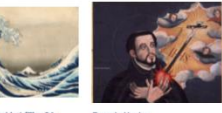

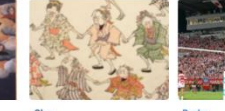

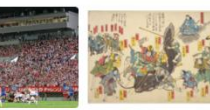

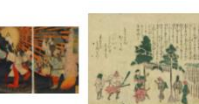

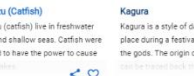

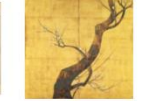

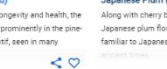

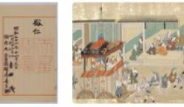

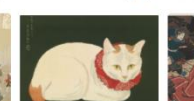

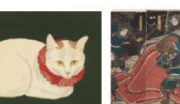

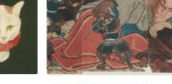

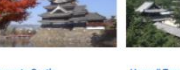

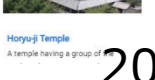

# Example #3 For Partners

### Creating a Gallery on Japan Search

to promote on-site exhibition
to increase access to the original site
to introduce the collection to a wider audience

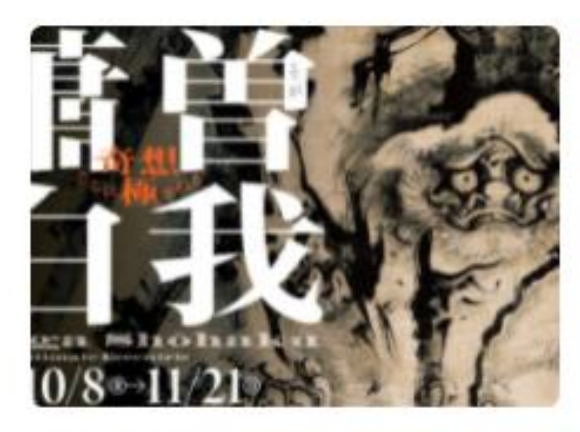

### Soga Shōhaku: The Ultimate Eccentric

Among the works exhibited at the Aichi Prefectural Museum of Art's 市口大学学内広報ココム デジ

### 東京大学学内広報コラム デジ タル万華鏡

東京大学『学内広報』では、1522号 (2019年5月発行)から、東京大学デジ タルアーカイブス 高速に 1947 - マ

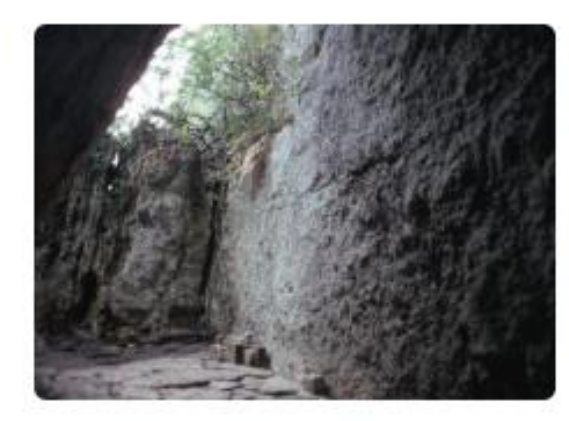

斎場御嶽

世界遺産に登録されている沖縄県南 城市の斎場御嶽。その隠れた歴史を 紹介します。 Hokusai, Hiroshige, Yoshida, and Hasui: Landscape of Journey in Japanese Woodblock Prints 東京富士美術館で2022年4月2日から

6#511

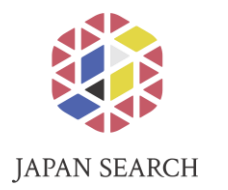

# For more information: https://jpsearch.go.jp/about

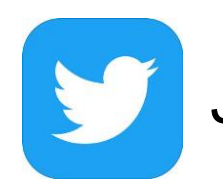

JAPAN SEARCH OFFICIAL (@jpsearch\_go)

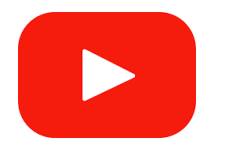

JAPAN SEARCH Official YouTube Channel https://www.youtube.com/channel/UCSK72iSEQMzEcu8BWLEFzPQ

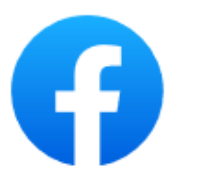

Japan Search Facebook https://www.facebook.com/jpsearchgo/

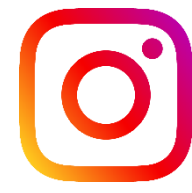

JAPAN SEARCH Instagram https://www.instagram.com/japansearch\_go/

### **Extra: Recent Progress at the Next Digital Library**

### • The Next Digital Library:

an experimental digital library developed by the same technical team (R&D Office) as Japan Search

- In March 2022, a large amount of OCR full-text data created in FY2021 was added, making 280,000 public domain books searchable.
- Please visit the **NDL Lab** website for details on OCR projects in FY2021.

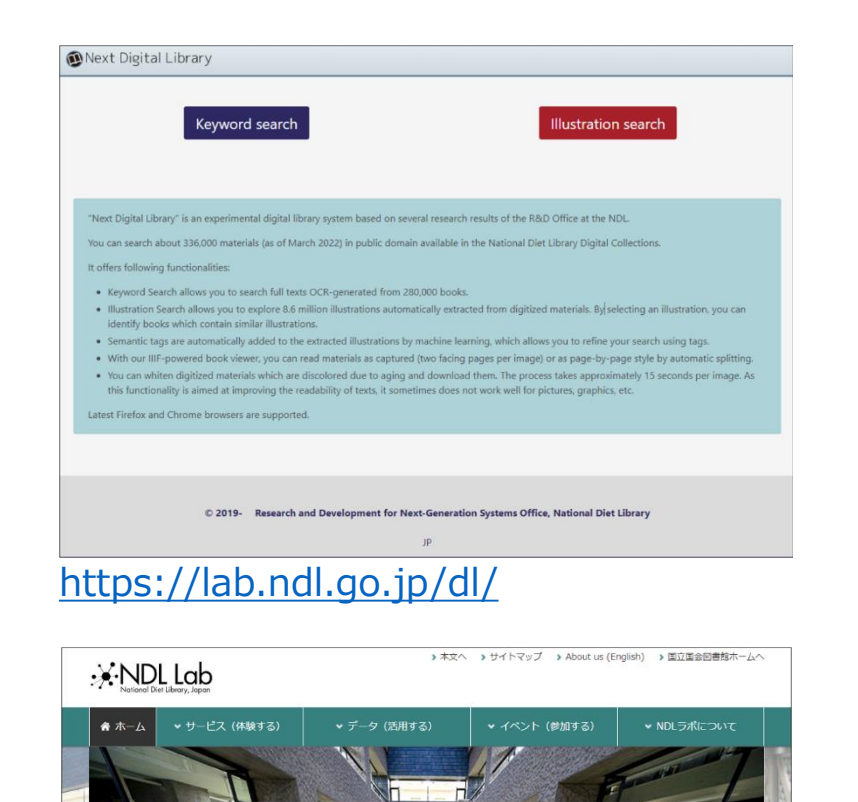

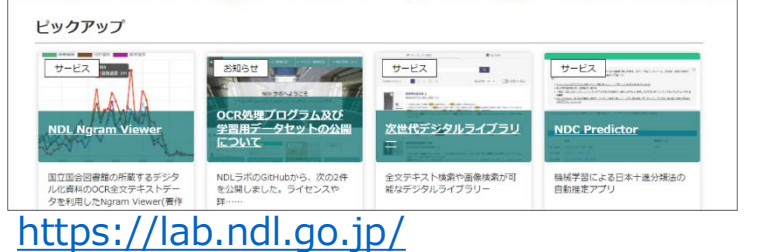